# Convenzione ALI & Libraccio.it 2020

GUIDA ALL'ACCESSO e ALL'ACQUISTO DI LIBRI SCOLASTICI

## FASE 1 – ACCESSO SOCI GIA' REGISTRATI su Libraccio.it

Clicca su "LIBRACCIO.it"

#### Attenzione: Il primo accesso, per attivare la convenzione riservata ai Soci, deve sempre essere effettuato dalla propria area riservata del sito ALI

Accertati che l'e-mail di registrazione sul sito Libraccio.it sia l'e-mail principale registrata nel profilo ALI V O h O@

• Se sei già registrato su Libraccio.it clicca su Accedi

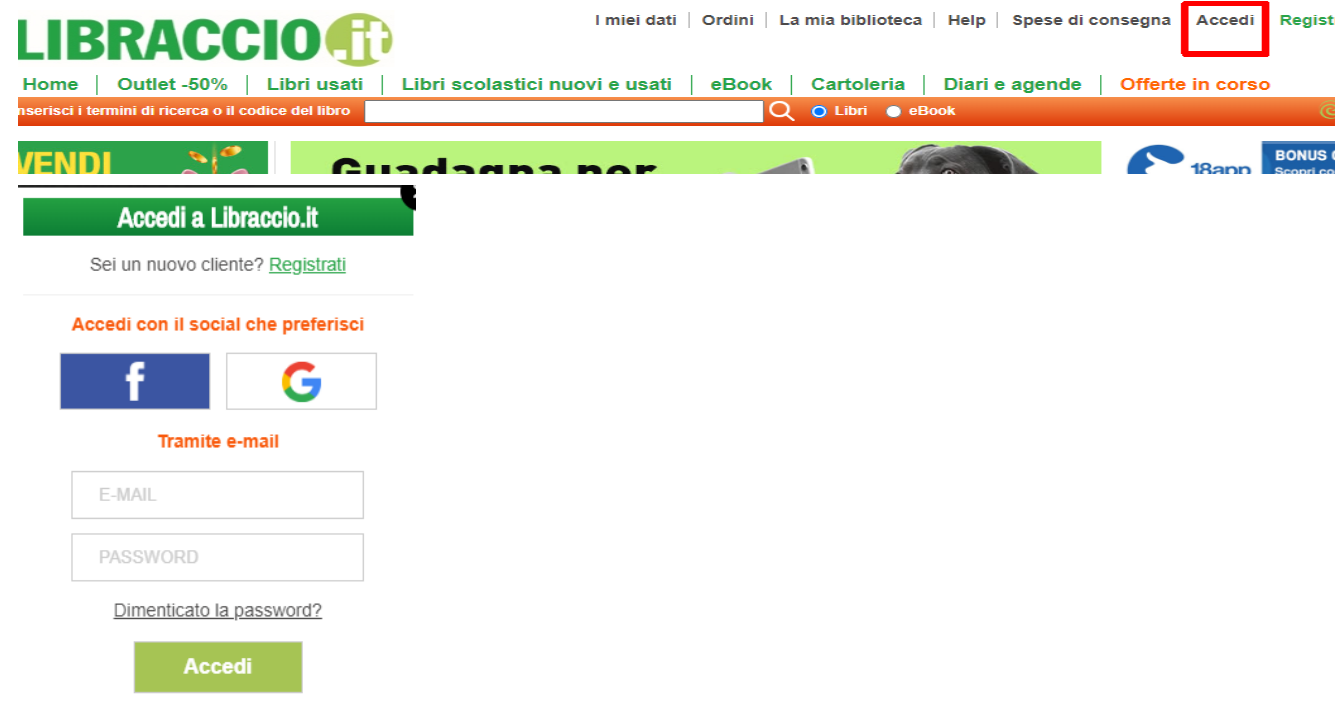

Se non ricordi la tua password per effettuare l'accesso utilizza il link "Dimenticato la password?".

### FASE 2 – ACCESSO SOCI NON REGISTRATI su Libraccio.it

Attenzione: Il primo accesso, per attivare la convenzione riservata ai Soci, deve sempre essere effettuato dalla propria area riservata del sito ALI

Se non sei registrato - ti sarà chiesto di registrarti e potrai fare i tuoi acquisti sul sito "Libraccio.it" alle condizioni agevolate riservate ai Soci ALI.

Clicca su "<u>Registrati</u>". Inserisci la tua email principale registrata nel profilo ALI e scegli una password al termine clicca su "*Registrati ora*".

| LIBRACCIO                                            | I miei dati   Ordini   La mia biblioteca   Help   Spese di consegna   Accedi Registrati                                                                                                    |  |  |
|------------------------------------------------------|----------------------------------------------------------------------------------------------------|--|--|
| Home Outlet -50% Libri usati                         | Libri scolastici nuovi e usati eBook Cartoleria Diari e agende Offerte in corso                                                                                                    |  |  |
| Inserisci i termini di ricerca o il codice del libro | Q o Libri o eBook @ <u>Negozi Libraccio</u> >                                                                                                    |  |  |
| Sei nuovo su Libraccio.it? Regist                    | rati :-)                                                                                                    |  |  |
| f Registrati con Facebook                            | E-mail                                                                                                    |  |  |
| •   • • • • • • • • • • • • • • • • • •              | ConvenzioneAli@intesa.it                                                                                                    |  |  |
| G Registrati con Google                              | Conferma la e-mail                                                                                                    |  |  |
|                                                      | ConvenzioneAli@intesa.it                                                                                                    |  |  |
|                                                      | Password                                                                                                    |  |  |
|                                                      | ······                                                                                                    |  |  |
|                                                      | Conferma la password                                                                                                    |  |  |
|                                                      |                                                                                                    |  |  |
|                                                      |                                                                                                    |  |  |
|                                                      | Questa casella indica che ho letto e accettato le <u>condizioni d'uso di Libraccio it</u> le <u>le condizioni generali di vendita</u> e <u>l'informativa privacy</u> . In mancanza, non è possibile attivare un account e/o ricevere i servizi di IBS.                                                                                                    |  |  |
|                                                      | Gestisci singolarmente i consensi (facoltativi) di seguito o clicca questa casella per rilasciarli tutti insieme:                                                                                                    |  |  |
|                                                      | <ul> <li>Sì, desidero ricevere buoni sconto, offerte speciali, essere informato</li> <li>Sì desidero ricevere di ante ante a la la conte a la conte a se la conte a sella substanti di ante interna e di ante a se la conte a se la conte a sella substanti di ante interna e di ante a se la conte a se la conte a sella substanti di ante interna e di ante a se la conte a se la conte a sella substanti di ante interna e di ante a se la conte a se la conte a se l</li></ul> |  |  |
|                                                      | Si, desidero ricevere offerte personalizzate e in linea con le mie preferenze e abitudini di acquisto. [finalità di profilazione art.2 (f), su promozioni e novità. [finalità marketing art.2 (e), <u>l'informativa privacy</u> ].].                                                                                                    |  |  |
|                                                      | Si, desidero accedere a promozioni e iniziative vantaggiose dei partner IBS nei settori editoria, cinema, musica, intrattenimento, casa e<br>aredo, salute e benessere, prima infanzia. [finalità comunicazione a terzi, art.2 (g), su promozioni e novità. [finalità marketing art.2 (e),<br><u>l'informativa privacy</u> ]. ].                                                                                                    |  |  |
|                                                      | REGISTRATI ORA                                                                                                    |  |  |
|                                                      | Sei già registrato? <u>Accedi</u>                                                                                                    |  |  |
|                                                      | Benvenuto su Libraccio.it                                                                                                    |  |  |
|                                                      | Registrazione avvenuta con successo                                                                                                    |  |  |
|                                                      | Continua a navigare                                                                                                    |  |  |

# Inizia la tua esperienza d'acquisto su LIBRACCIO.IT

Inserisci nel carrello i prodotti che desideri acquistare e clicca su "*Procedi all'acquisto*". Se è stata seguita la procedura corretta dal portare ALI troverai nel carrello l'indicazione: "*Complimenti! Hai ricevuto lo sconto dedicato ai Soci ALI*" che ti conferma l'applicazione degli sconti a te dedicati". In caso non dovessi visualizzare l'informazione, prima di concludere l'acquisto, verifica con quale indirizzo e-mail hai effettuato l'accesso dal portale ALI o contatta l'assistenza Intesa.

Per procedere clicca su "Procedi all'acquisto"

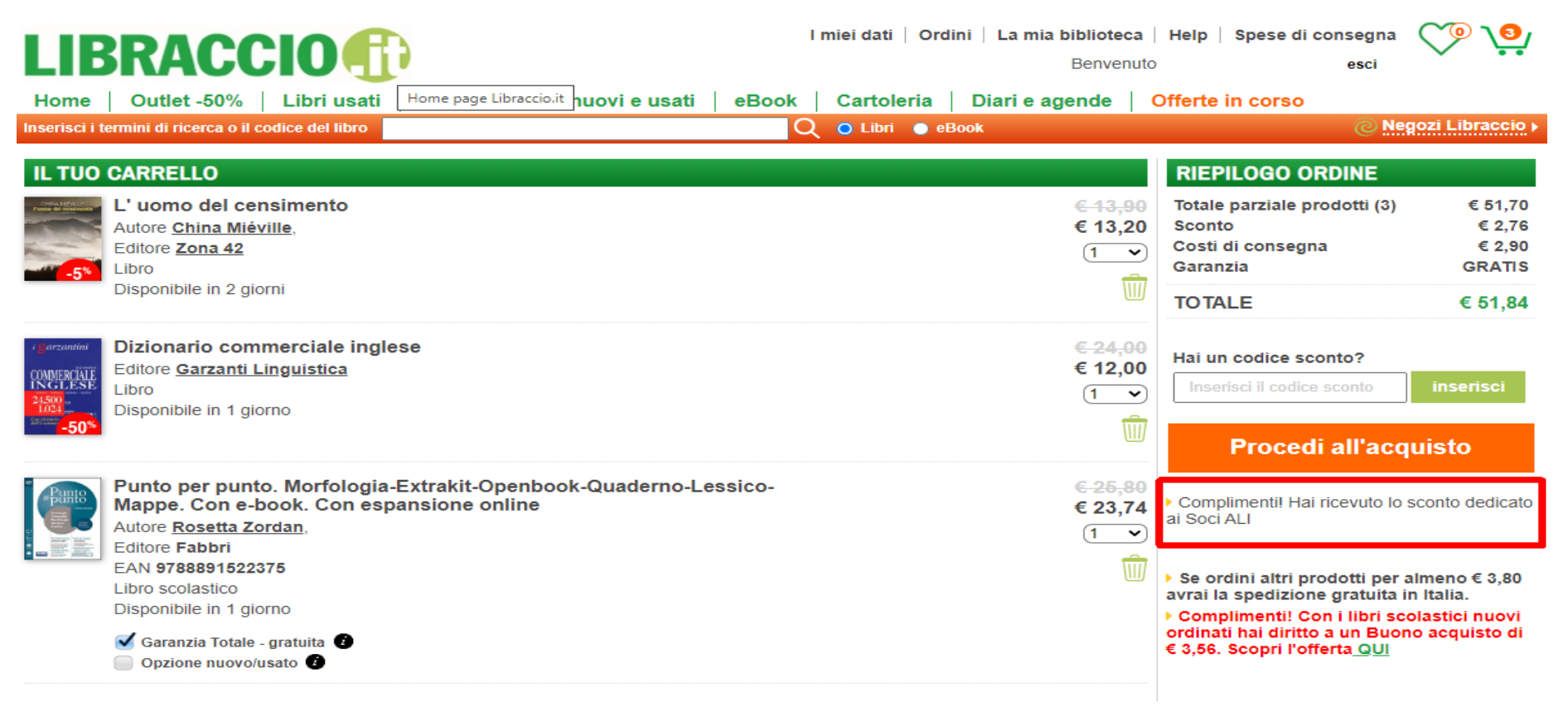

#### FASE 3 – INTESTAZIONE DEI TUOI ORDINI

Se e' il tuo primo acquisto su Libraccio.it dovrai inserire tutti i dati utili alla lavorazione del tuo ordine.

Clicca su "Inserisci una nuova intestazione" nella finestra che si apre inserisci i tuoi dati e clicca su "salva"

N.B.: Nella sezione "Interno / scala / portineria (facoltativo)" deve essere inserito Codice Fiscale - nome e cognome del figlio beneficiario dell'acquisto.

|                                                                                                    | ia biblioteca   Help   Spese di consegna Periode di Spese di consegna Benvenuto test_intesa@ibs.it esci | /<br>Intestazione dell'ordine                      |                                |
|----------------------------------------------------------------------------------------------------|----------------------------------------------------------------------------------------------------|----------------------------------------------------|--------------------------------|
| Inserisci i termini di ricerca o il codice del libro 🛛 🖉 o Libri 🔹 eBook                                                                                         | @ Negozi Libracc                                                                                        |                                                    |                                |
| Intestazione dell'ordine                                                                                                    | IL TUO CARRELLO                                                                                         |                                                    |                                |
| Inserisci una nuova intestazione                                                                                                    | L' uomo del censimento<br>Libro<br>Disponibile in 2 giorni                                              | Profile                                            |                                |
| Scegli la modalità di pagamento                                                                                                    | <b></b> € 13,20                                                                                         |                                                    |                                |
| Carta di credito                                                                                                    |                                                                                                    | Privati e soggetti non titolari di partita iva 🛛 🗸 | Ti serve la fattura? 🔘 Si 🖲 No |
| Contrassegno                                                                                                    | Dizionario commerciale                                                                                  | Nome e cognome                                     | Città                          |
| Buono Dote Scuola Porte 🔮                                                                                                    | Libro<br>Disponibile in 1 giorno<br>€ 24.00 € 12.00                                                     |                                                    |                                |
| Bonus cultura 18app Cittury 🕑                                                                                                    | ( <u>1 v</u>                                                                                            | Nazione                                            | CAP/ZIP                        |
| 🔵 Carta del Docente  🔝 🕑                                                                                                    | Punto per punto.                                                                                        |                                                    |                                |
| ll tuo Salvadanaio Libraccio.it 🚯                                                                                                    | Morfologia-Extrakit-<br>Openbook-Quaderno-                                                              | Italia                                             |                                |
| In questa sezione puoi gestire i crediti del tuo account Libraccio.it. Per utilizzare i crediti spunta la tipologia di credito che desider<br>per il tuo ordine. | d implegare Lessico-Mappe. Con e-<br>book. Con espansione                                               | Indirizzo                                          | Telefono / Cellulare           |
| ituoi crediti importo residuo scadenza<br><sup>™</sup> Crediti Libraccio.it € 0,00 credito esaurito inserisci codice €                                           | Libro scolastico<br>Disponibile in 1 giorno<br>€ 26,80 € 23,74                                          |                                                    |                                |
| Visualizza l' <u>estratto conto</u> del tuo credito                                                                                                    | 🧭 Garanzia Totale - gratuita 🔮<br>🔵 Opzione nuovo/usato 🔮                                               | Interno / scala / portineria (facoltativo)         | Codice fiscale (facoltativo)   |
|                                                                                                    |                                                                                                    |                                                    |                                |
|                                                                                                    | RIEPILOGO ORDINE                                                                                        |                                                    | <u>b</u>                       |
|                                                                                                    | Totale parziale prodotti (3) € 51,7                                                                     | 0                                                  | •                              |
|                                                                                                    | sconto € 2,<br>Costi di consegna € 2,<br>Garanzia GRAT                                                  | ծ<br>0<br>Տ                                        | Satva                          |
|                                                                                                    | TOTALE € 51,8                                                                                           | 4                                                  |                                |

In caso di acquisto di testi scolastici per più figli, andrà effettuato un ordine distinto per ogni figlio, ognuno riportante nella sezione "Interno / scala / portineria (facoltativo)" Codice Fiscale del figlio per cui si effettua l'acquisto.

Per procedere selezione la nuova intestazione appena creata, se l'indirizzo di consegna è il medesimo puoi proseguire con lo step successivo relativo alla "Modalita' di pagamento" diversamente selezione "Vuoi usare un altro indirizzo di consegna?" e clicca su "Inserisci un nuovo indirizzo di consegna"

| Intestazione dell'ordine                                                                                                    | Intestazione dell'ordine                                                                                                    |  |  |
|----------------------------------------------------------------------------------------------------|----------------------------------------------------------------------------------------------------|--|--|
| <ul> <li>Convenzione ALI</li> <li>Via Banca Intesa,5 Mario Rossi C.F. MRIRSS70E56L858U</li> <li>20100 - Milano - Italia</li> <li>Fattura: NO</li> </ul> | <ul> <li>Convenzione ALI Via Banca Intesa,5 Mario Rossi C.F. MRIRSS70E56L858U 20100 - Milano - Italia Fattura: NO</li> <li>✓ Vuoi usare un altro indirizzo di consegna?</li> </ul>                  |  |  |
|                                                                                                    | INDIRIZZO DI CONSEGNA                                                                                                    |  |  |
| Vuoi usare un altro indirizzo di consegna?                                                                                                    | Tutte le consegne avvengono tramite corriere espresso. Per ricevere senza problemi il tuo ordine indica un luogo presidiato, ad esempio un indirizzo con portineria,<br>un ufficio, un negozio ecc. |  |  |
| Consegna prevista: tra martedì 04/08 e giovedì 06/08/2020                                                                                               | Convenzione ALI<br>Via Banca Intesa,5<br>20100 - Milano - Italia                                                                                                    |  |  |
| Vuoi regalare questo ordine?<br>L'opzione regalo non è compatibile con i prodotti inseriti nel carrello                                                 | Inserisci un nuovo indirizzo di consegna                                                                                                    |  |  |

# FASE 4 – MODALITA' DI PAGAMENTO

Potrai scegliere la modalità di pagamento che preferisci

| Scegli la modalità di pagamento |
|---------------------------------|
| Carta di credito                |
| Contrassegno                    |
| Paypal PayPar 1                 |
| Buono Dote Scuola               |
| Bonus cultura 18app             |
| Carta del Docente 📷 🕫           |

#### FASE 5 – CONFERMA ORDINE

Concludi il tuo acquisto cliccando su "Acquista". Riceverai subito dopo una e-mail riepilogativa del tuo ordine.

Ti ricordiamo che è possibile apportare modifiche all'ordine solo fino a quando non sono iniziate le procedure di preparazione per la spedizione.

| LIBRACCIO                                                                                                    | I miei dati   Ordini   La mia biblioteca  <br>Benvenuto | Help   Spese di consegna 🛛 🔨 💽<br>test_intesa@ibs.it esci                                                                                                    |
|----------------------------------------------------------------------------------------------------|---------------------------------------------------------|----------------------------------------------------------------------------------------------------|
| Inserisci i termini di ricerca o il codice del libro Milano O                                                                                                    | 🔪 🗿 Libri 💿 eBook                                       | ⊘ Negozi Libraccio ►                                                                                                    |
| Intestazione dell'ordine                                                                                                    |                                                         | IL TUO CARRELLO                                                                                                    |
| Convenzione ALI<br>Via Banca Intesa, 5 Mario Rossi C.F. MRIRSS70E56L858U<br>20100 - Milano - Italia<br>Fattura: NO     Wuoi us are un altro indicizzo di consegna? |                                                         | L' uomo del censimento<br>Libro<br>Disponibile in 2 giorni<br>€ 43,90 € 13,20                                                                                                    |
| Indirizzo di Consegna<br>Convenzione ALI<br>Via Banca Intesa 5 Mario Rossi C.F. MRIRSS70E56L858U<br>20100 - Milano - Italia                                        |                                                         |                                                                                                    |
| Consegna prevista: tra martedì 04/08 e giovedì 06/08/2020<br>Vuoi regalare questo ordine?                                                                          |                                                         | Dizionario commerciale<br>inglese<br>Libro<br>Disponibile in 1 giorno<br>5.24.00 € 12.00                                                                                                    |
| Scegli la modalità di pagamento                                                                                                    |                                                         |                                                                                                    |
| Carta di credito<br>Contrassegno (2)<br>Paypal Payear (2)<br>Buono Dote Scuola (2)<br>Bonus cultura 18app (2)<br>(3)                                               |                                                         | Punto per punto.<br>Morfologia-Extrakit-<br>Openbook-Quaderno-<br>Lessico-Mappe. Con e-<br>book. Con espansione<br>online<br>Libro scolastico<br>Disponibile in 1 giorno<br>€ 25,80 € 23,74 |
| Carta del Docente 📑 🕫                                                                                                    |                                                         | Garanzia Totale - gratuita 🔮<br>Opzione nuovo/usato 🔮                                                                                                    |
| II tuo Salvadanaio Libraccio.it 🕐<br>In questa sezione puoi gestire i crediti del tuo account Libraccio.it. Per utilizzare i crediti spunt<br>per il tuo ordine.   | a la tipologia di credito che desideri impiegare        |                                                                                                    |
| i tuoi crediti importo residuo scadenza                                                                                                    |                                                         | Totale parziale prodotti (3)                                                                                                    |
| Visualizza l' <u>estratto conto</u> del tuo credito                                                                                                    |                                                         | TOTALE € 51,84                                                                                                    |
|                                                                                                    |                                                         | Hai un codice sconto?                                                                                                    |
|                                                                                                    | >                                                       | Acquista                                                                                                    |
|                                                                                                    |                                                         | Complimenti! Hai ricevuto lo sconto dedicato ai Soci ALI                                                                                                    |